## Web Version Instructions and FAQ's

1. Please fill in your Full Name and Email address in the respective fields.

| Legal Name*                                                        | Email Address*                                                                      |
|--------------------------------------------------------------------|-------------------------------------------------------------------------------------|
| Prahasit Penumetsa                                                 | prahasit@mm                                                                         |
|                                                                    | Please use the email address associated with<br>Symplr aka Health Care Source(HCS). |
| Add Timesheet*                                                     |                                                                                     |
|                                                                    |                                                                                     |
| Choose files<br>f you would like to add information re<br>Comments | Add Timesh                                                                          |
| Choose files<br>f you would like to add information re<br>Comments | Add Timesh                                                                          |
| Choose files<br>f you would like to add information re<br>Comments | Add Timesh                                                                          |
| Choose files<br>f you would like to add information re<br>Comments | Add Timesh                                                                          |

 Desktop web browser: Once you complete the name and email address fields, the "Add Timesheet" option will appear. Click on Choose files or Add Timesheet and select your timesheet from the files on your laptop/desktop. Mobile web browser: Once you fill in the name and address fields, you will see 3 different upload options for the timesheets (Photo Library, Take Photo, or Choose Files). (Please refer to the <u>iPhone/Android</u> section Point 4.)

| Ad     | dd Timesheet* |   |                                    |
|--------|---------------|---|------------------------------------|
| (      | Choose files  |   | Add Timesheet                      |
|        | Photo Library | A |                                    |
| Г<br>У | Take Photo    | Ô | tion regarding<br>mission, enter a |
| c      | Choose Files  |   |                                    |

- 3. Once the timesheet is uploaded you may add any additional information regarding your timesheet/punch times to the comments tab.
- 4. Click Submit, and you will see the pop-up confirmation message and receive a confirmation email to the email address you submitted above.

## **Timesheet FAQ's**

1. Who can submit timesheets using the Travel Nurses, Inc. App?

Active HCPs working with Travel Nurses, Inc./OR Nurses Nationwide.

2. What email address should I use?

The email address should be the one used for your application with us. This is typically the email address you provided to Travel Nurses, Inc/OR Nurses Nationwide.

3. Can I submit multiple pages of timesheet at once?

Yes, you can submit one timesheet at a time. If a timesheet has multiple pages, please submit all of the pages together.